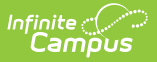

## Pick List [.2211 - .2247]

Last Modified on 07/15/2024 1:37 pm CDT

You are viewing a previous version of this article. See Pick List for the most current information.

## Classic View: School Store > Reports > Pick List

## Search Terms: Pick List

The Pick List report provides a comprehensive list of purchased items. Use the Start Date and End Date fields to narrow report results.

- When an item is picked up, mark the checkbox in the **Picked Up** column. The next time you open the report, Campus will automatically hide this item.
- To quickly mark all items as picked up, slide the toggle in the **Picked Up** column. Turning the toggle off clears the Picked Up checkboxes.
- To display items that need to be picked up AND items that were already picked up, slide the *Include All Items* toggle to **ON**.

If a purchase is returned using the Payments Reporter, the returned item does NOT appear in the Pick List report.

The **Sale Price** column is only available if your administrator has given you tool rights to see payment amounts.

| Pick List                                                     |                                      |                        |                 |                |                   |                          |                   |
|---------------------------------------------------------------|--------------------------------------|------------------------|-----------------|----------------|-------------------|--------------------------|-------------------|
| Start Date                                                    |                                      | End Date               |                 | Categories     | Include All Items |                          |                   |
| 05/01/2020 12:00 AM                                           |                                      | month/day/year hour: 🗄 | •               |                | •                 | FF                       |                   |
| Export                                                        |                                      |                        |                 |                |                   |                          | Select Columns: 📗 |
| Drag a column header and drop it here to group by that column |                                      |                        |                 |                |                   |                          |                   |
| Purchase Date ↓                                               | Product Item                         | Customer               | Recipient       | Student Number | SKU               | Payment Reference Number | Picked Up         |
| month/day/year                                                |                                      |                        |                 |                |                   |                          |                   |
| 08/13/2020 09:26 AM                                           | Monday Lunch - Skim<br>- Yes         | Abegg, Donald          | Cardinal, Peggy | 161900006      | 1437121259        | 157161547                | ^                 |
| 07/28/2020 02:14 PM                                           | Tuesday Lunch -<br>Water             | Aarens, Barnaby        | Aarens, Lann    | 104369         | 1255025528        | 4961115982468162243      |                   |
| 07/28/2020 02:14 PM                                           | Tuesday Lunch -<br>Lactose Free      | Aarens, Barnaby        | Aarens, Joey    | 104368         | 101139664         | 4961115982468162243      |                   |
| 07/28/2020 02:14 PM                                           | Tuesday Lunch - 2%                   | Aarens, Barnaby        | Aarens, Joey    | 104368         | 482424076         | 4961115982468162243      |                   |
| 07/28/2020 02:14 PM                                           | Monday Lunch - Skim<br>- Yes         | Aarens, Barnaby        | Aarens, Regina  | ld 104367      | 1437121259        | 4961115982468162243      |                   |
| 07/28/2020 02:14 PM                                           | Monday Lunch - Skim<br>- Yes         | Aarens, Barnaby        | Aarens, Regina  | ld 104367      | 1437121259        | 4961115982468162243      |                   |
| 07/28/2020 02:14 PM                                           | Monday Lunch - Yes -<br>Lactose Free | Aarens, Barnaby        | Aarens, Billie  | 104370         | 1840367405        | 4961115982468162243      |                   |
|                                                               |                                      |                        |                 |                |                   |                          |                   |
|                                                               |                                      |                        |                 |                |                   |                          |                   |
|                                                               |                                      |                        |                 |                |                   |                          |                   |
|                                                               |                                      |                        |                 |                |                   |                          | ~                 |
| I < 1 ► M 1-7 of 7 items                                      |                                      |                        |                 |                |                   |                          |                   |

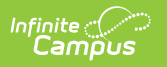